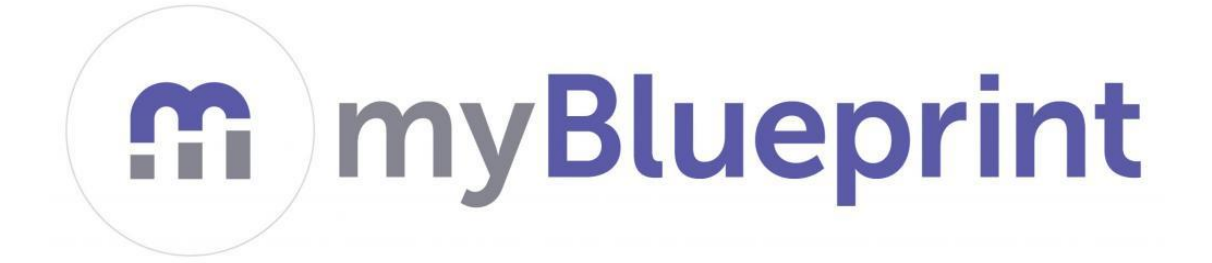

## HOW TO CREATE A MYBLUEPRINT ACCOUNT

VSB Staff and students can access myBluePrint using a special link on the VSB Library website.

- 1. Open a browser
- 2. Go to https://library.vsb.bc.ca
- 3. Click on **LOGIN** on the top right corner of the page

STUDENTS: User Name: MyEd student number Password: same as logging in the school computers

After successful login, you'll be taken to your school's library page where you'll see a curated list of resource icons.

- 4. Find myBluePrint and click on it
- 5. When you are in myBluePrint, look at the top of the screen and choose SIGN UP
- 6. Scroll down
- 7. Select school Sir Winston Churchill Secondary
- 8. Fill out the information
  - PEN is optional
  - Email: use your Office365 email account (<u>"your student #"@learn.vsb.bc.ca</u>)

For example: 123456@learn.vsb.bc.ca

• Password: same as logging in the school computers

ALREADY HAVE AN ACCOUNT? **Existing student accounts** (using personal emails) are still active. It should be merged with the Office365 account by following these steps:

- ✓ Go to Account Settings
- ✓ Scroll to the bottom
- ✓ Click Merge Previous Account
- ✓ Enter the username and password to their previous account
- ✓ Click Merge Account